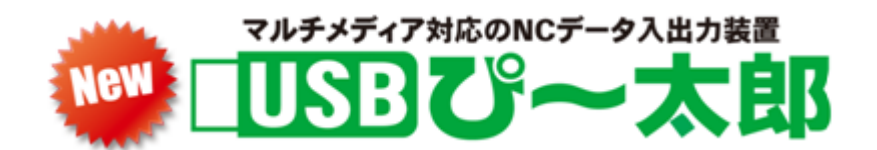

# 操作マニュアル Ver5.1

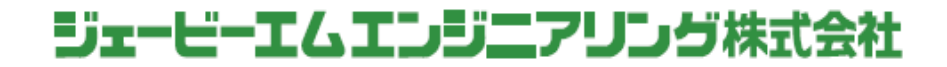

| 目 | 次     |
|---|-------|
|   | ~ ~ • |

| 1. データ送信                         |     | . 1     |
|----------------------------------|-----|---------|
| カーソルでファイル名を選択して送信                |     | . 1     |
| 直接ファイル名を入力して送信                   |     | . 2     |
| 繰り返し送信                           |     | . 3     |
| オールデータ送信                         |     | . 4     |
| スケジュール送信                         |     | . 5     |
| 2. データ受信                         |     | . 7     |
| 複数プログラムのデータ受信                    |     | . 8     |
| 3. データ表示                         |     | . 9     |
| カーソルでファイル名を選択して表示する              |     | . 9     |
| 直接ファイル名を入力して表示する                 |     | 1 0     |
| 4. ファイルの表示と並び替え                  |     | 1 1     |
| 5. ファイルコピー                       |     | $1 \ 2$ |
| 1 ファイルコピー                        |     | 1 2     |
| ① 同じファイル名でコピーする                  |     | 1 3     |
| ② 別のファイル名でコピーする(ファイル名変更)         |     | 1 4     |
| 2 A L L コ ピー                     |     | 1 5     |
| 6. ファイル削除                        |     | 1 7     |
| 1 ファイル削除                         |     | 1 7     |
| ① カーソルでファイル名を選択して削除する            |     | 1 7     |
| ② 直接ファイル名を入力して削除                 | ••• | 18      |
| 2 A L L 削除                       |     | 2 0     |
| 7. ファイル検索                        |     | 2 2     |
| 8. マザトロール対話СМТ対応                 |     | 23      |
| 9. ディレクトリ:フォルダについて               |     | 2 5     |
| 10. 日時の設定変更                      |     | 26      |
| 11. ディレクトリ変更                     |     | 2 7     |
| 12. パラメータ                        |     | 2 7     |
| 13. USBメモリのフォーマット形式              |     | 2 7     |
| 14. USBぴ~太郎のパラメータ設定              |     | 28      |
| 15. アラーム表                        |     | 2 9     |
| <ol> <li>USBぴ~太郎の主な仕様</li> </ol> |     | 3 0     |
| 免責                               |     | 3 1     |
| 藝 告                              |     | 3 1     |

# USBぴ~太郎の操作

USBぴ~太郎は起動(初期表示)してからUSBメモリを挿入してください。 USBぴ~太郎は512MBの内蔵メモリを持ち、(1-9)のディレクトリと USBメモリ=(0)へデータを保存することができます。

詳しい説明・操作については WEB に記載されてます。

### データのバックアップは必ず行なってください。

【データ送信】

USBメモリから工作機械へデータ送信する場合、USBぴ~太郎にデータの入った USBメモリを挿入します。

電源を入れて20秒ほどすると下記の画面が表示されます。

送 信 モ ー ド 表 示  $\rightarrow$ 使用ディレクトリ表示 $\rightarrow$ データ本数の表示 $\rightarrow$ 残り容量の表示 $\rightarrow$ 

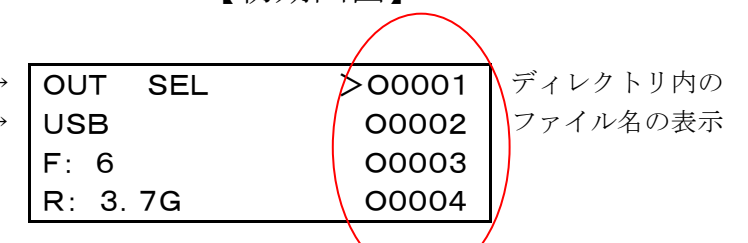

【初期画面】

データ送信にはカーソルでファイル名を選択する方法と直接ファイル名を入力する 方法があります。

#### <カーソルでファイル名を選択して送信>

ファイル名: 〇〇〇〇3を送信するには

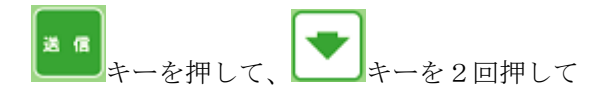

| OUT   | SEL | 00001  |
|-------|-----|--------|
| USB   |     | 00002  |
| F: 6  |     | >00003 |
| R: 3. | 7G  | 00004  |

カーソル>をOOOO3に合わせます。

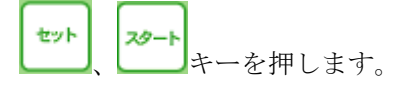

1

ファイル名: OOOO3の送信待機中の画面に なったら工作機械側のデータ入力操作をして ください。

| OUT  | RUN  | P:DEFAULT |
|------|------|-----------|
| USB  |      | 00003     |
| 0000 | 0000 | 00008234  |
|      |      | 送信文字数     |

USBぴ~太郎から工作機械へデータ送信を 完了すると**\*\*\* END \*\*\***の表示になりますので

**リセット** キーを押して初期画面に戻してください。

| OUT   | END  | P:DEFAULT  |
|-------|------|------------|
| USB   |      | 00003      |
| 00008 | 8234 | 00008234   |
| ***** | ** E | ND ******* |

## <直接ファイル名を入力して送信>

ファイル名: 〇〇〇〇3を送信するには

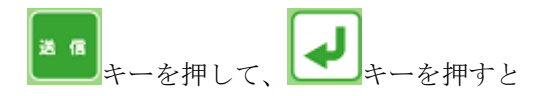

ファイル名入力画面に

Input file name:の表示が出ます。

ファイル名: 〇〇〇〇3を送信するには

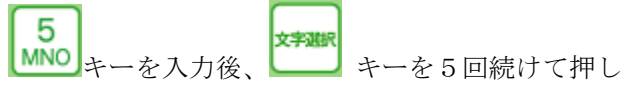

てください。

 $[5 \rightarrow M \rightarrow m \rightarrow N \rightarrow n \rightarrow O]$ 順にスクロールしますので入力する文字が出たら

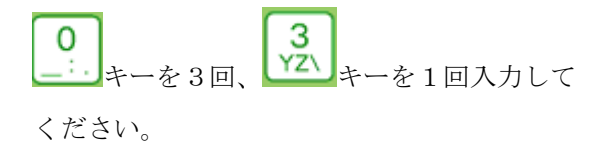

| Input file | name: |
|------------|-------|
| 00003      |       |
|            |       |

 OUT
 SEL
 O0001

 USB
 00002

 F:
 6
 >00003

 R:
 3.7G
 00004

| Input | file | name: |
|-------|------|-------|
|       |      |       |
|       |      |       |

| OUT  | STOP | P:DEFAULT |
|------|------|-----------|
| USB  |      | 00003     |
| 09/0 | 7/20 | 00008234  |
| %    |      |           |

#### 送信待機中

OUT RUN P:DEFAULT USB 00003 00000000 00008234 ■ 送信文字数

ファイル名: OOOO3の送信待機中の画面に なったら工作機械側のデータ入力操作をして ください。

| US | Bぴ~太郎  | ふからニ | L作機械へ  | データ | 送信を  |
|----|--------|------|--------|-----|------|
| 完了 | すると*** | END  | ***の表示 | になり | ますので |

| OUT   | END  | P:DEFAULT  |
|-------|------|------------|
| USB   |      | 00003      |
| 00008 | 8234 | 00008234   |
| ****  | ** E | ND ******* |

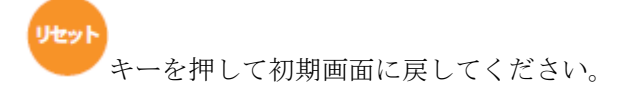

## <繰り返し送信>

指定されたプログラムを最後までデータ出力後、終了処理をせず同じデータを 繰り返し送信します。 (初期値=0)

パラメータ No.16: オートリワインド機能を1に変更することにより可能

<オールデータ送信> オール受信機能の付いている工作機械であること

USBぴ~太郎のフォルダ内かUSBメモリ内にあるプログラムをオールデータ送信します。

但し、工作機械にオール受信機能がついていることとメモリの空き容量があること オール受信機能が付いていない工作機械の場合、1本のファイルの中にまとめて入ります。

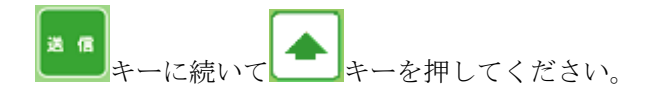

カーソルが最下段の[ALL]に移動します。

| OUT  | SEL   | 00004  |
|------|-------|--------|
| USB  |       | 00005  |
| F: 7 | ,     | 00006  |
| R: 3 | 3. 7G | >[ALL] |

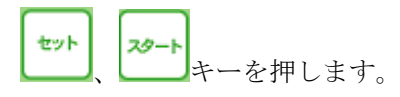

データ受信の待機画面になりましたら 工作機械からデータ受信操作をしてください。

USBぴ~太郎から工作機械へデータ送信を 完了すると\*\*\* END \*\*\*の表示になりますので

キーを押して初期画面に戻してください。

| OUT RUN  | P:DEFAULT |
|----------|-----------|
| USB      | O0003     |
| 00000000 | 00008234  |
|          |           |

| OUT   | END   | P:DEFAULT |
|-------|-------|-----------|
| USB   |       | 00006     |
| 00068 | 39486 | 000689486 |
| ****  | κ∗ EN | D ******  |

#### <スケジュール送信>

#### ※バッファのない古い工作機械や機械の仕様等で正常に送信出来ない場合があります。

USBぴ~太郎のフォルダ内かUSBメモリ内にある複数ファイルを指定した順に1本の プログラムに連結して送信します。 先頭の%と末尾のM30・%はそのままで 中間にある(M02、M30、%)は削除して送工作機械信します。

\*本数に制限はありません。

## 【初期画面】

| 送 信 モ ー ド 表 示 → | OUT SEL | >00001 | ディレクトリ内の |
|-----------------|---------|--------|----------|
| 指定ディレクトリ表示→     | USB     | 00002  | ファイル名の表示 |
| データ本数の表示→       | F: 6    | 00003  |          |
| 残り容量の表示→        | R: 3.7G | 00004  |          |

送信モードからまーを押して、スケジュール送信モードにします。

スケジュール送信モード表示→

| SCHEDULE | >00001 |
|----------|--------|
| USB      | 00002  |
| F: 6     | 00003  |
| R: 3.7G  | 00004  |

ファイル名: 00001,00002,00003 をスケジュール送信するには

▶ キーをファイル名:00001に合わせて ↓ キーを押します。

スケジューリングされたら\*印が付きます。

ファイル名:00002 と 00003 に く 4-でスケジューリングします。

| SCHEDULE | * | >00001 |
|----------|---|--------|
| USB      | * | 00002  |
| F: 6     | * | 00003  |
| R: 3.7G  |   | 00004  |

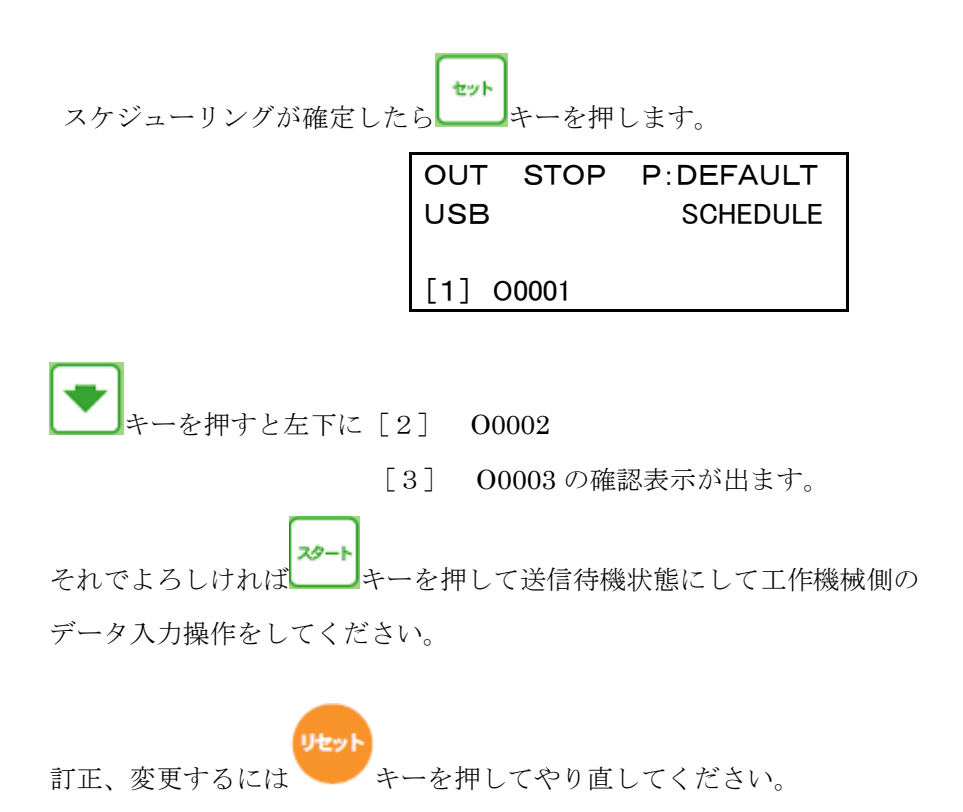

## 【データ受信】

工作機械からUSBメモリへデータを受信する場合、電源を入れて20秒ほどすると 下記の画面が表示されます。

USBぴ~太郎にデータの入ったUSBメモリを挿入します。

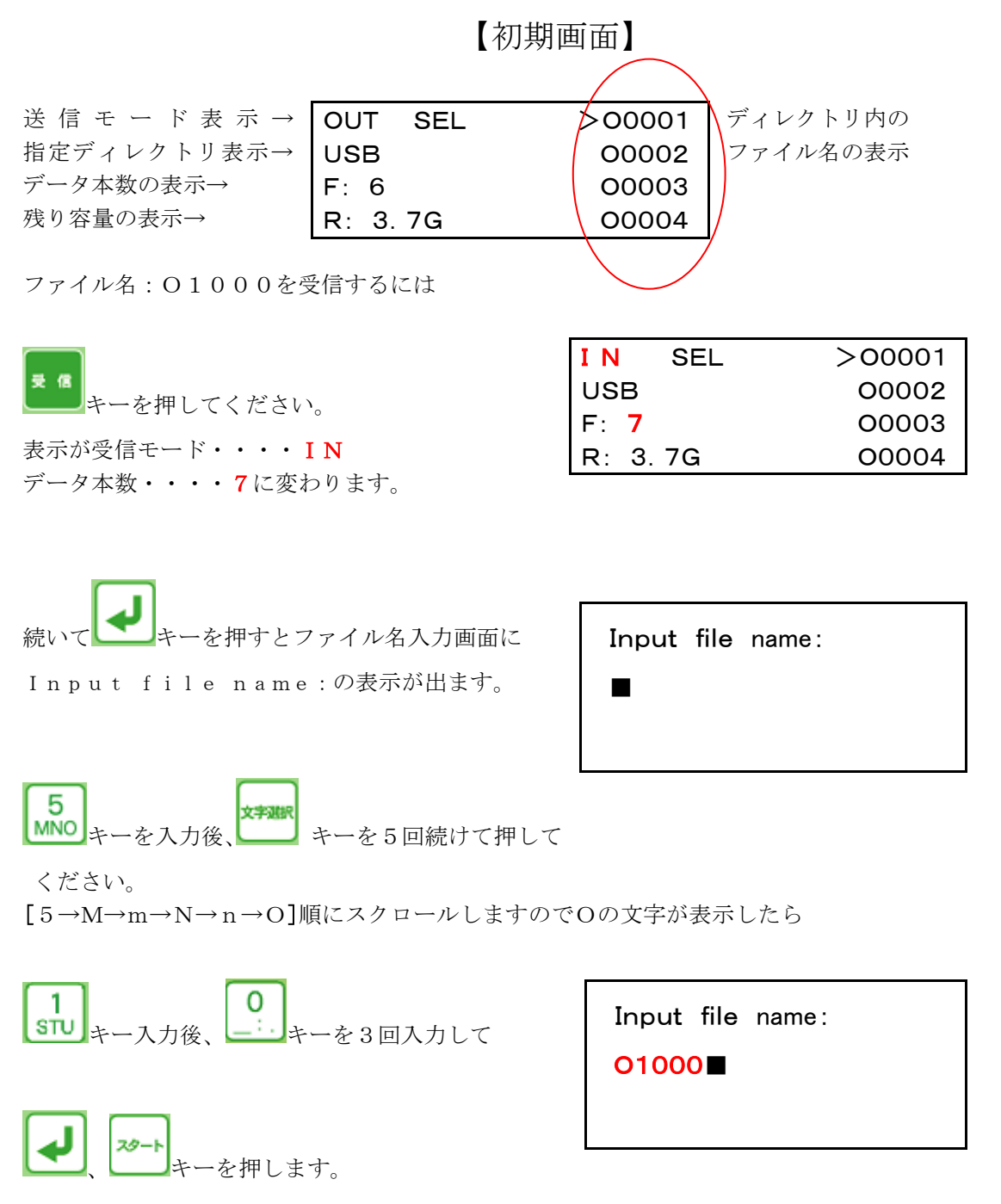

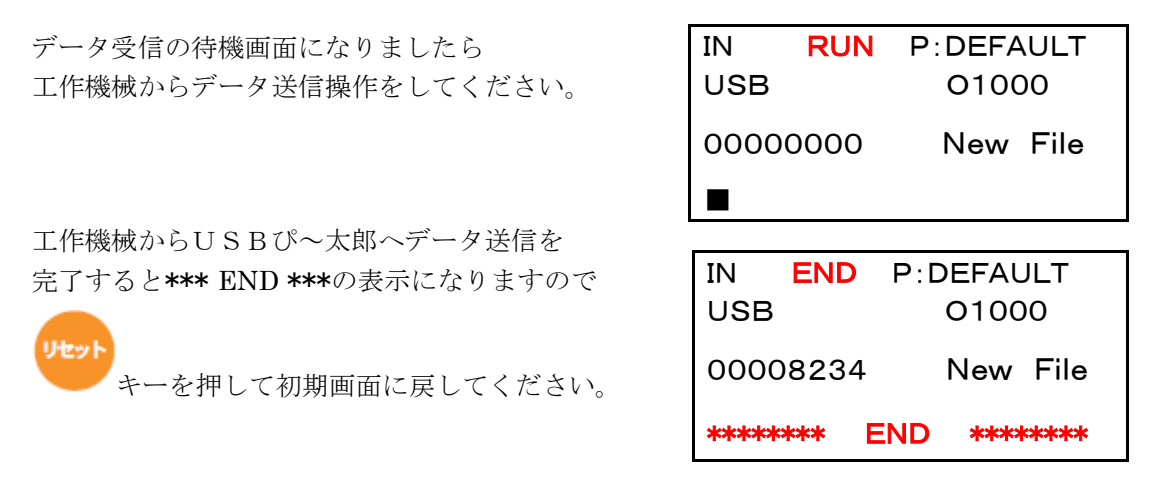

\*ディレクトリ内に同名ファイルが既に存在する時は、Over write?[Yes] Noの表示が出てきます。上書きする時は[Yes] しない時は [No] を

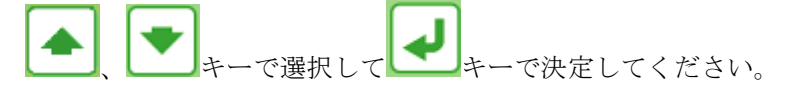

#### <複数プログラムのデータ受信> FANUC形式(O番号に続いて4桁数字)のみ

工作機械のメモリ内にあるプログラムを複数出力、もしくはオール出力されたものを 1プログラムずつ分けて保存し、保存したプログラムを1本ずつ送信する事ができます。

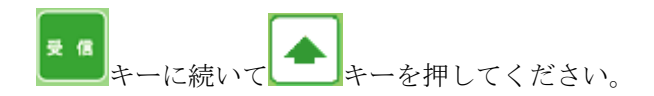

カーソルが最下段の「ALL」に移動します。

| IN SEL  | 00004  |
|---------|--------|
| USB     | 00005  |
| F: 7    | 00006  |
| R: 3.7G | >[ALL] |

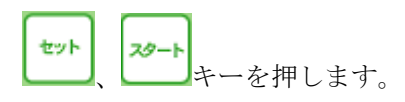

データ受信の待機画面になりましたら 工作機械からデータ送信操作をしてください。

| IN  | RUN | P:DEFAL | JLT |  |
|-----|-----|---------|-----|--|
| USB |     | ALL     | IN  |  |
| 0   |     |         |     |  |
|     |     |         |     |  |
|     |     |         |     |  |

工作機械からUSBぴ~太郎へデータ送信を 完了すると\*\*\* END \*\*\*の表示になりますので

サーを押して初期画面に戻してください。

| IN   | END   | P:DE | FAU  | ILT  |
|------|-------|------|------|------|
| USB  |       | A    | LL   | IN   |
| 0006 | 8948  | 6    |      |      |
| **** | *** [ | END  | **** | **** |

【データ表示】

<カーソルでファイル名を選択して表示する>

ファイル名: 〇〇〇〇3をデータ表示するには初期画面から

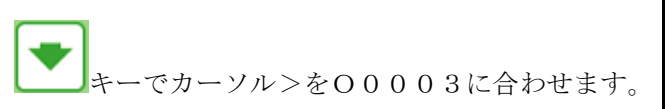

| OUT   | SEL | 00001  |
|-------|-----|--------|
| USB   |     | 00002  |
| F: 6  |     | >00003 |
| R: 3. | 7G  | 00004  |

ディレクトリ内の

←データの文字数

←ファイル名

サーキーを押します。

指定ディレクトリ→ データの保存日→ データの先頭行→

| OUT      | STOP | P:DEFAULT |
|----------|------|-----------|
| USB      |      | 00003     |
| 09/07/20 |      | 00008234  |
| %        |      |           |

USBメモリ内のファイル名 :OOOO3の先頭行が表示されます。(例 % )

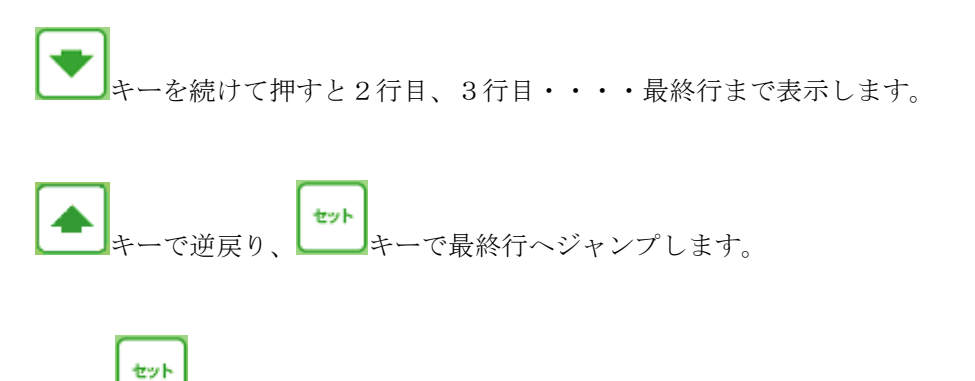

再度、 キーを押すと先頭行へ戻ります。

#### <直接ファイル名を入力して表示する>

ファイル名: 〇〇〇〇3をデータ表示するには初期画面から

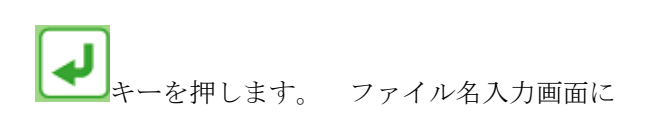

| OUT SEL | 00001  |
|---------|--------|
| USB     | 00002  |
| F: 6    | >00003 |
| R: 3.7G | 00004  |

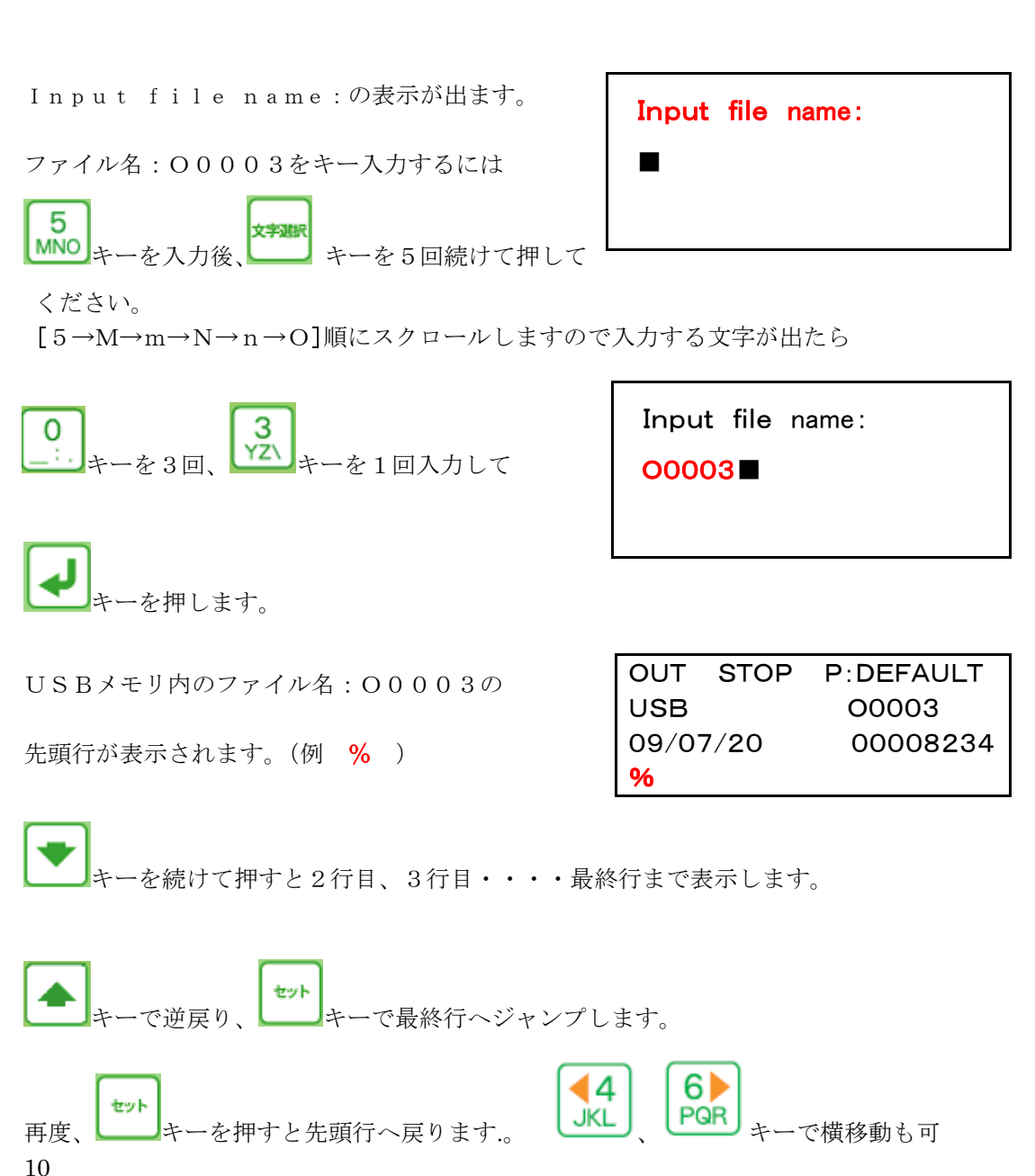

## 【ファイル表示】

< 8 文字以上のファイル名の表示確認>

ファイル名:12345678ABの8文字目以降のABを表示する場合

キーでファイル名:12345678の
 位置に合わせます。

| OUT   | SEL | 00001     |
|-------|-----|-----------|
| USB   |     | 00002     |
| F: 6  |     | >12345678 |
| R: 3. | 7G  | 00004     |

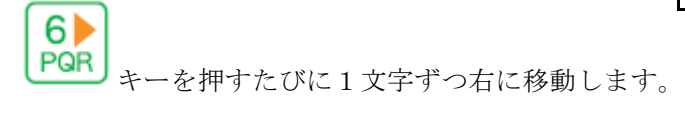

◀4 JKL キーを押すと左に1文字ずつ移動します。

【ファイルの並び替え】

指定されたディレクトリ内のファイル表示の並び替えをします。 数字、アルファベットの順に「降順・昇順・元に戻す」ことができます。

**達** 個 送信モード、**夏** 個 受信モードを選んでください。

画面右に表示されますデータ本数・・・・100本の場合(O0001~O0100)

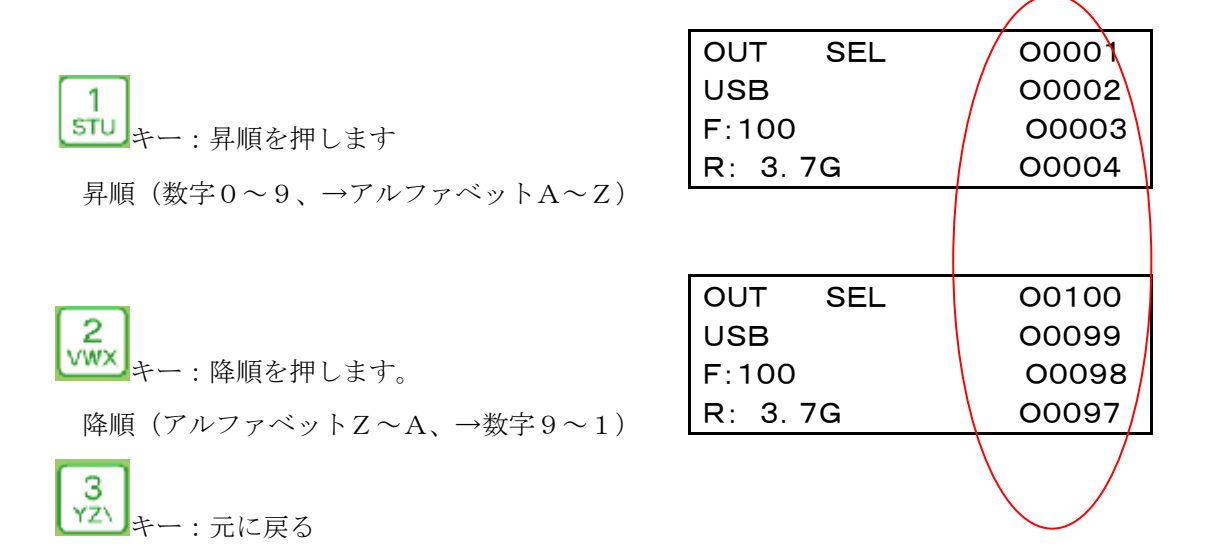

## 【ファイルコピー】

ファイルコピーには1ファイルコピーとディレクトリまるごとALLコピーがあります。

#### <1ファイルコピー>

例 USBメモリ内のOOOO1をディレクトリ9 (DATA-9) にコピーします。 コピー元:USBメモリ (ディレクトリ=0)を選択します。

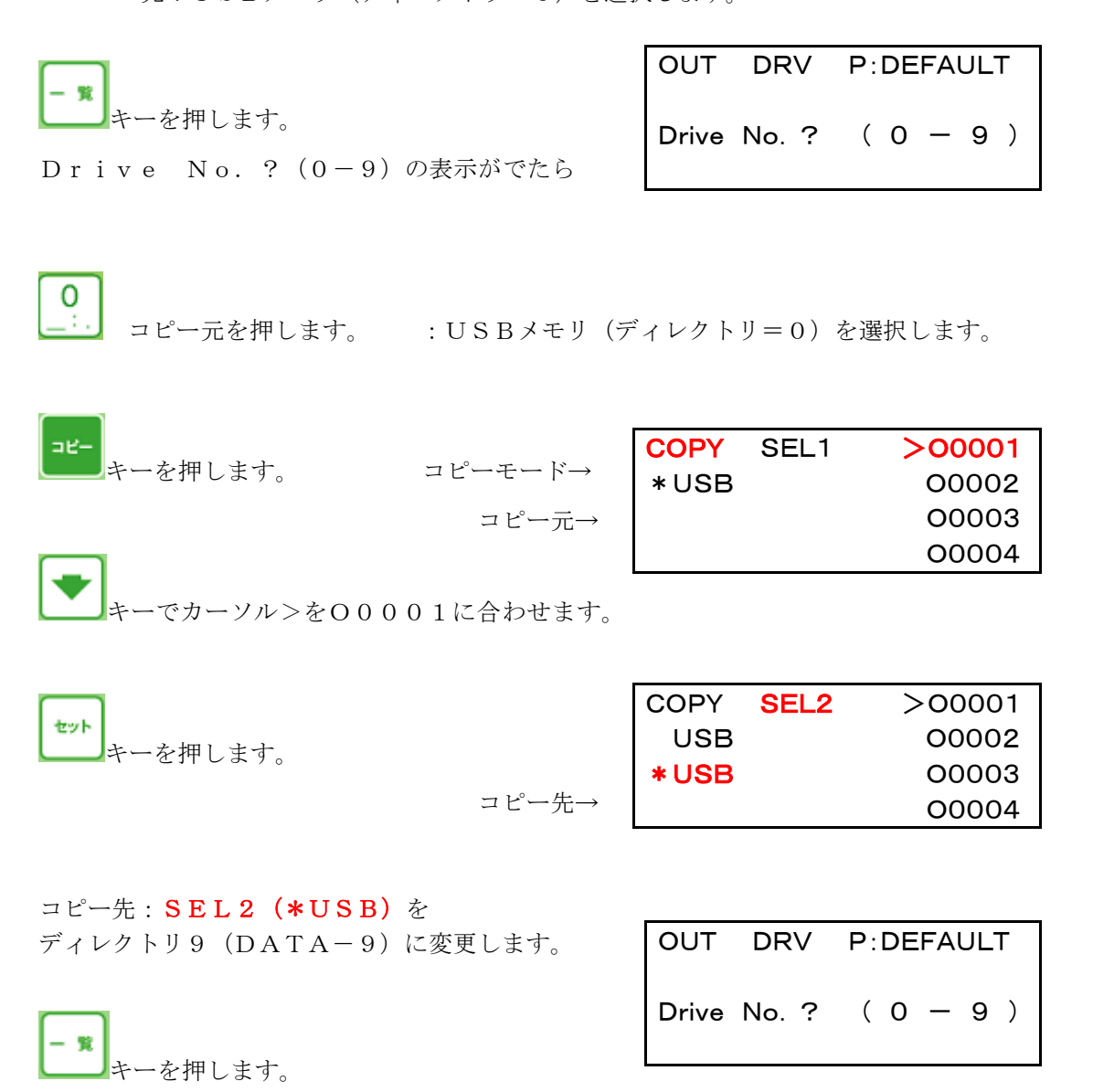

Drive No.? (0-9)の表示がでたら

12

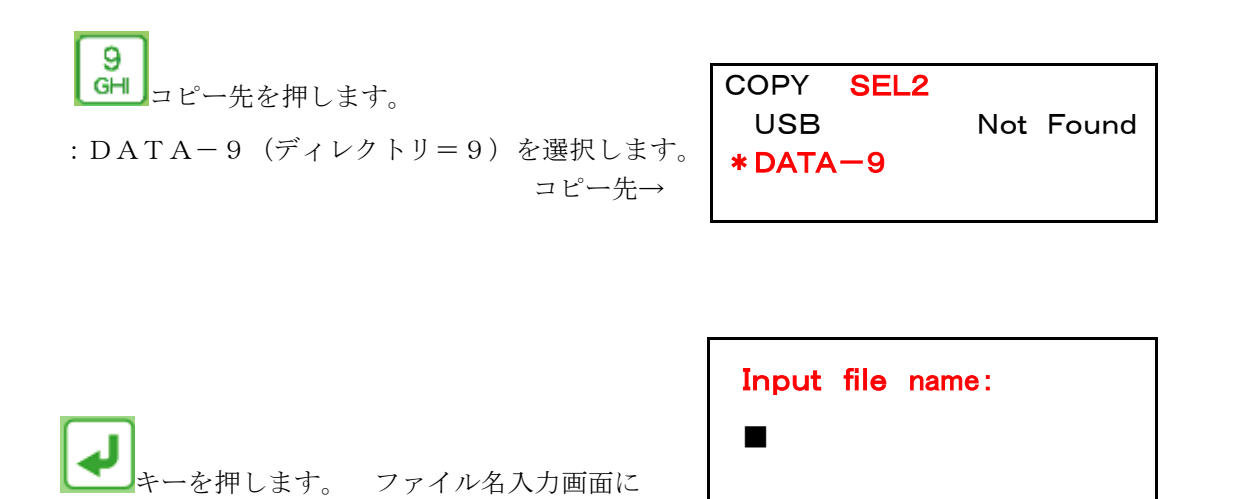

1. 同じファイル名でコピーする場合

Input file name:の表示が出ます。

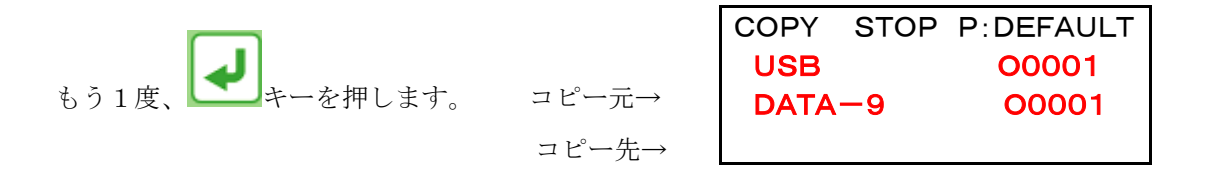

コピー元:USBメモリ ファイル名:OOOO1を コピー先:DATA-9へ ファイル名:OOOO1でコピーします。

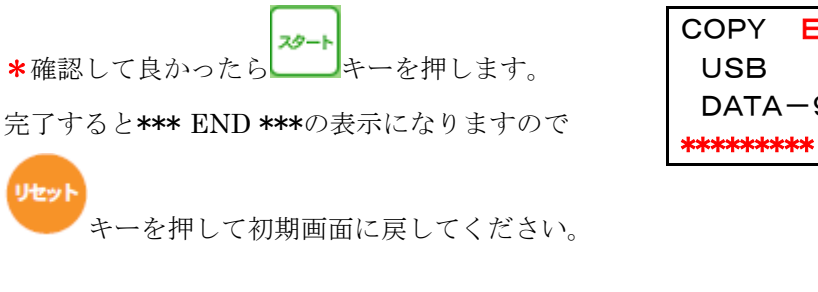

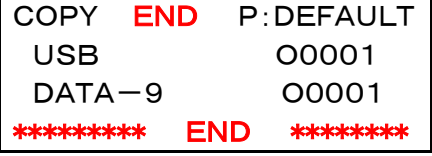

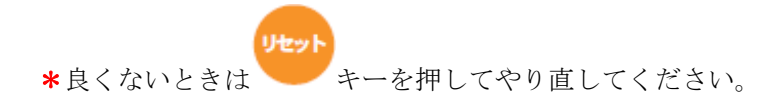

#### <u>2. 別のファイル名でコピーする場合(例 ファイル名: O1234)</u>

ファイル名: 〇〇〇〇1を〇1234に名前変更してコピーします。

ファイル名: O1234をキー入力するには

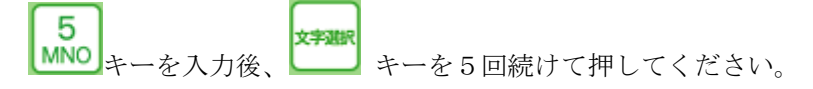

 $[5 \rightarrow M \rightarrow m \rightarrow N \rightarrow n \rightarrow O]$ 順にスクロールしますので入力する文字が出たら

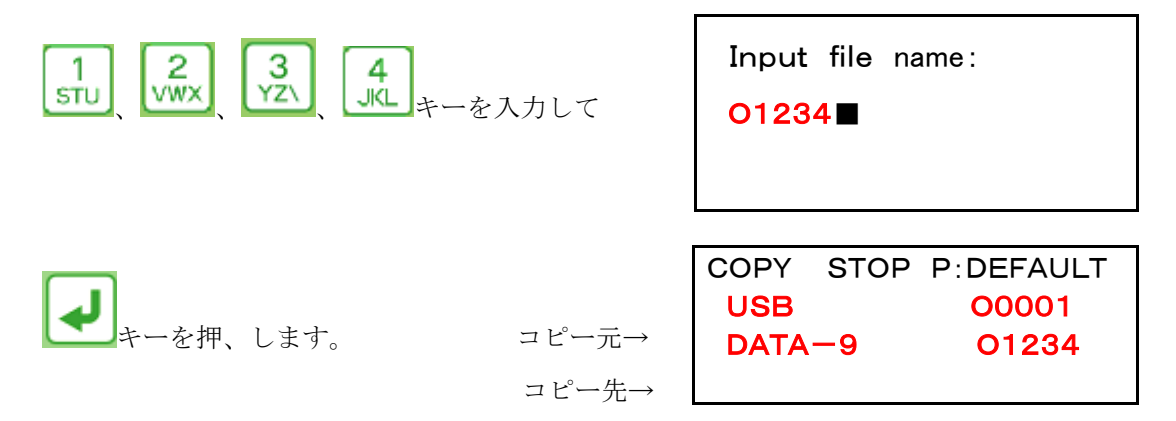

コピー元:USBメモリ ファイル名:OO001を コピー先:DATA-9へ ファイル名:O1234でコピーします。

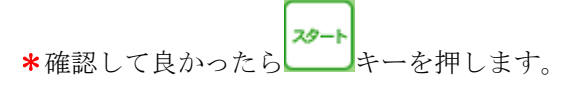

完了すると\*\*\* END \*\*\*の表示になりますので

| COPY  | END  | D P:DEFAULT |  |  |  |
|-------|------|-------------|--|--|--|
| USB   |      | 00001       |  |  |  |
| DATA  | -9   | O1234       |  |  |  |
| ***** | ** [ | END ******* |  |  |  |

チーを押して初期画面に戻してください。

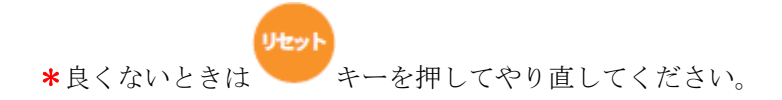

<ALLコピー> ファイル本数や1本のデータ容量が大きい場合、時間がかかります。

例 USBメモリ内のデータ全てをディレクトリ9 (DATA-9) にコピーします。 コピー元:USBメモリ (ディレクトリ=0) を選択します。

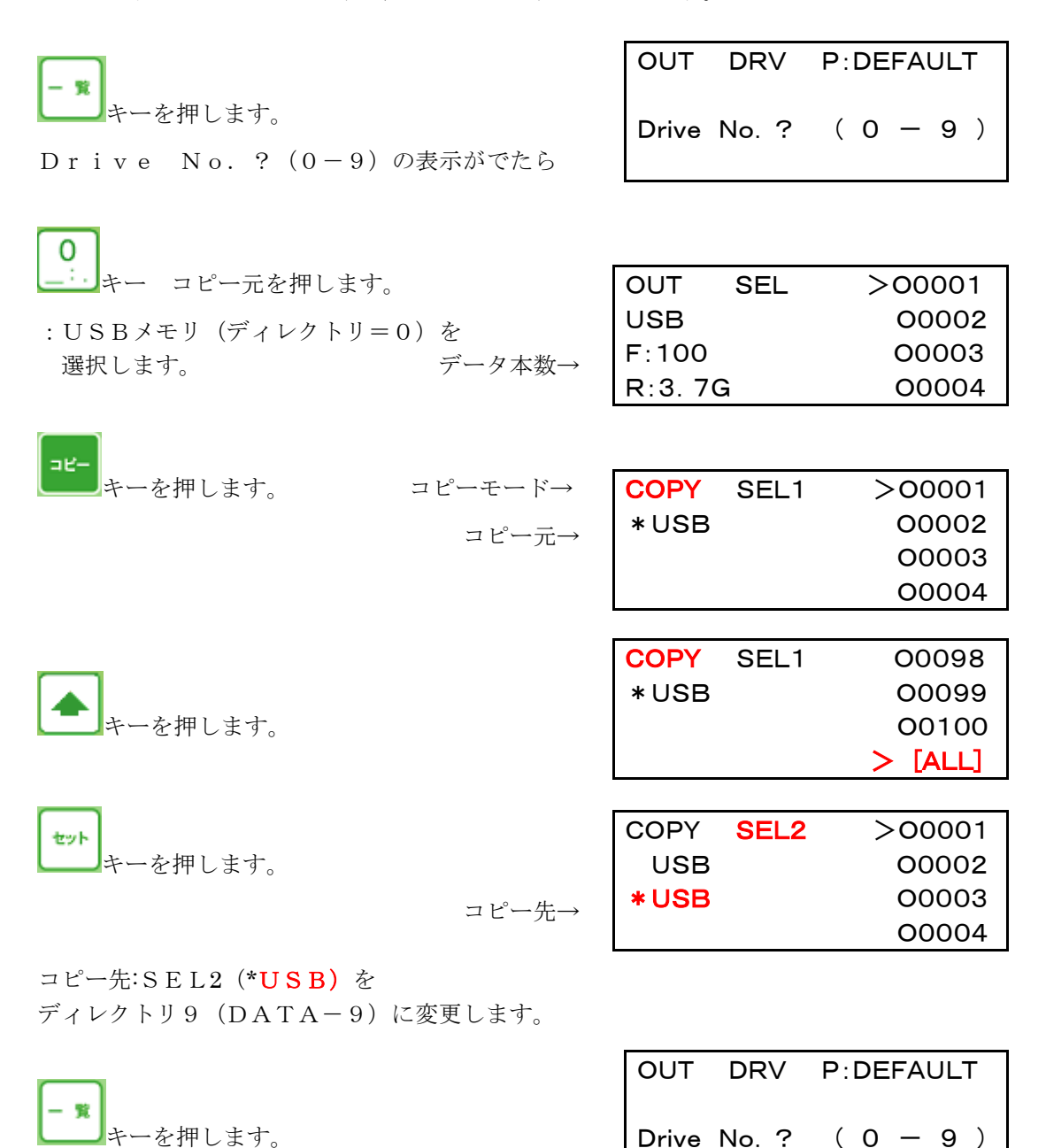

Drive No.? (0-9)の表示がでたら

15

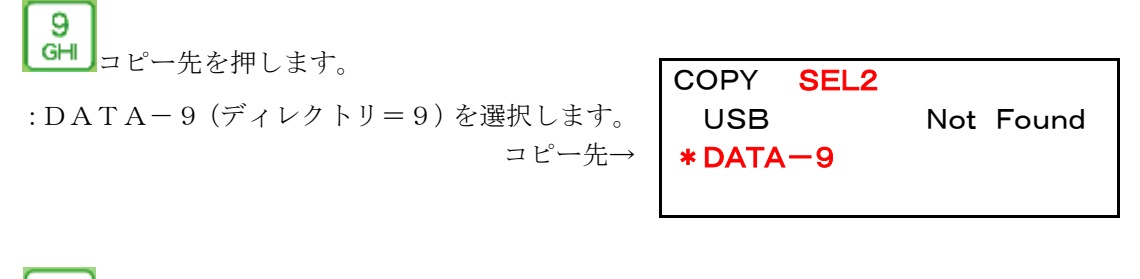

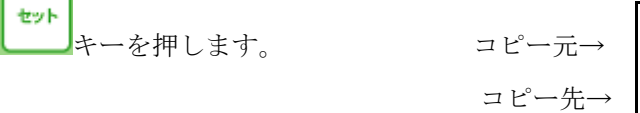

|             | COPY | STOP | P:DEF | AULT |
|-------------|------|------|-------|------|
|             | USB  |      | ALL   | COPY |
| <b>&gt;</b> | DATA | -9   |       |      |
|             |      |      |       |      |

コピー元:USBメモリ内のデータ全て コピー先:DATA-9へ ALLコピーします。

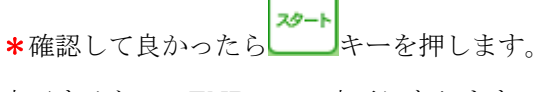

COPY END P:DEFAULT USB ALL COPY DATA-9 \*\*\*\*\*\*\*\*\* END \*\*\*\*\*\*\*

完了すると\*\*\* END \*\*\*の表示になりますので

リセット

キーを押して初期画面に戻してください。

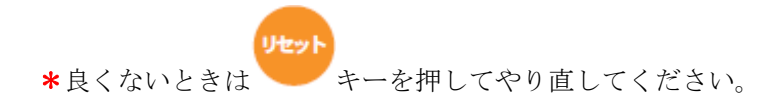

## 【ファイル削除】

ファイル削除には1ファイル削除とディレクトリまるごとALL削除があります。

#### <1ファイル削除>

#### 1. カーソルでファイル名を選択して削除する場合

例 USBメモリ内のファイル名: OOOO1を削除します。

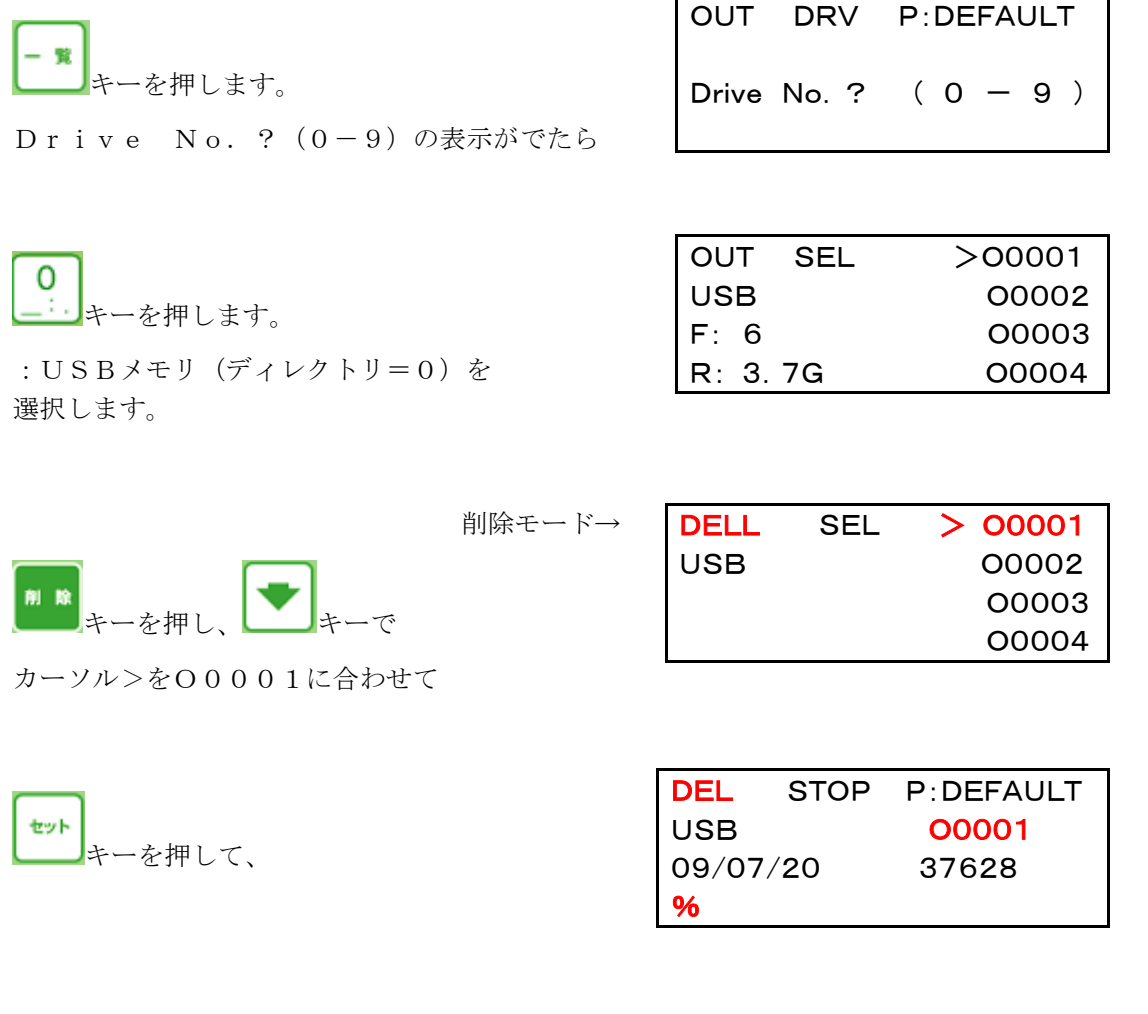

| スタート |          |
|------|----------|
|      | キーを押します。 |

| DEL   | STOP | P:D  | EFAULT |
|-------|------|------|--------|
| USB   |      | 0    | 0001   |
| 09/07 | /20  | 37   | 628    |
| Sure? | D    | /es] | No     |
|       |      |      |        |

削除する場合は

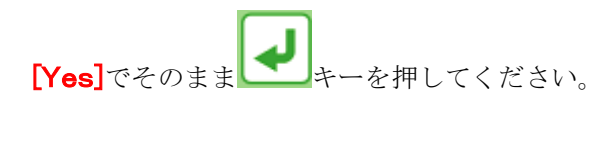

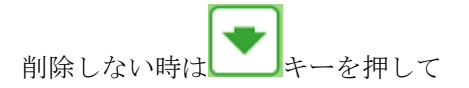

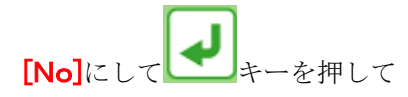

| DEL   | END   | P:DEFAULT |  |
|-------|-------|-----------|--|
| USB   |       | 00001     |  |
| 09/07 | /20   | 37628     |  |
| ****  | *** E | ND ****** |  |
|       |       |           |  |

| DEL      | STOP      | P:DEFAULT |      |  |
|----------|-----------|-----------|------|--|
| USB      | USB 00001 |           | 001  |  |
| 09/07/20 |           | 376       | 528  |  |
| Sure?    |           | Yes       | [No] |  |

やり直してください。

#### 2. 直接ファイル名を入力して削除する場合

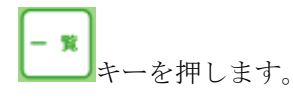

Drive No.? (0-9)の表示がでたら

| OUT   | DRV   | P:DEFAULT |
|-------|-------|-----------|
| Drive | No. ? | (0-9)     |

| 0   |          |
|-----|----------|
| _:. | キーを押します。 |

 OUT
 SEL
 >00001

 USB
 00002
 00003

 F:
 6
 00003

 R:
 3.7G
 00004

:USBメモリ(ディレクトリ=0)を 選択します。

| 削除モード→ | DELL | SEL | > 00001 |
|--------|------|-----|---------|
|        | USB  |     | 00002   |
|        |      |     | 00003   |
|        |      |     | 00004   |

\*ーを押します。

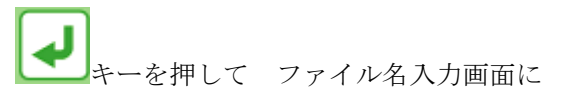

Input file name:の表示が出たら
ファイル名:OO001をキー入力してください。

ファイル名:〇〇〇〇1をキー入力するには

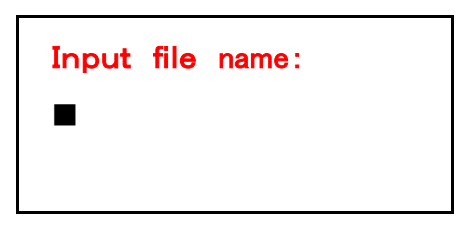

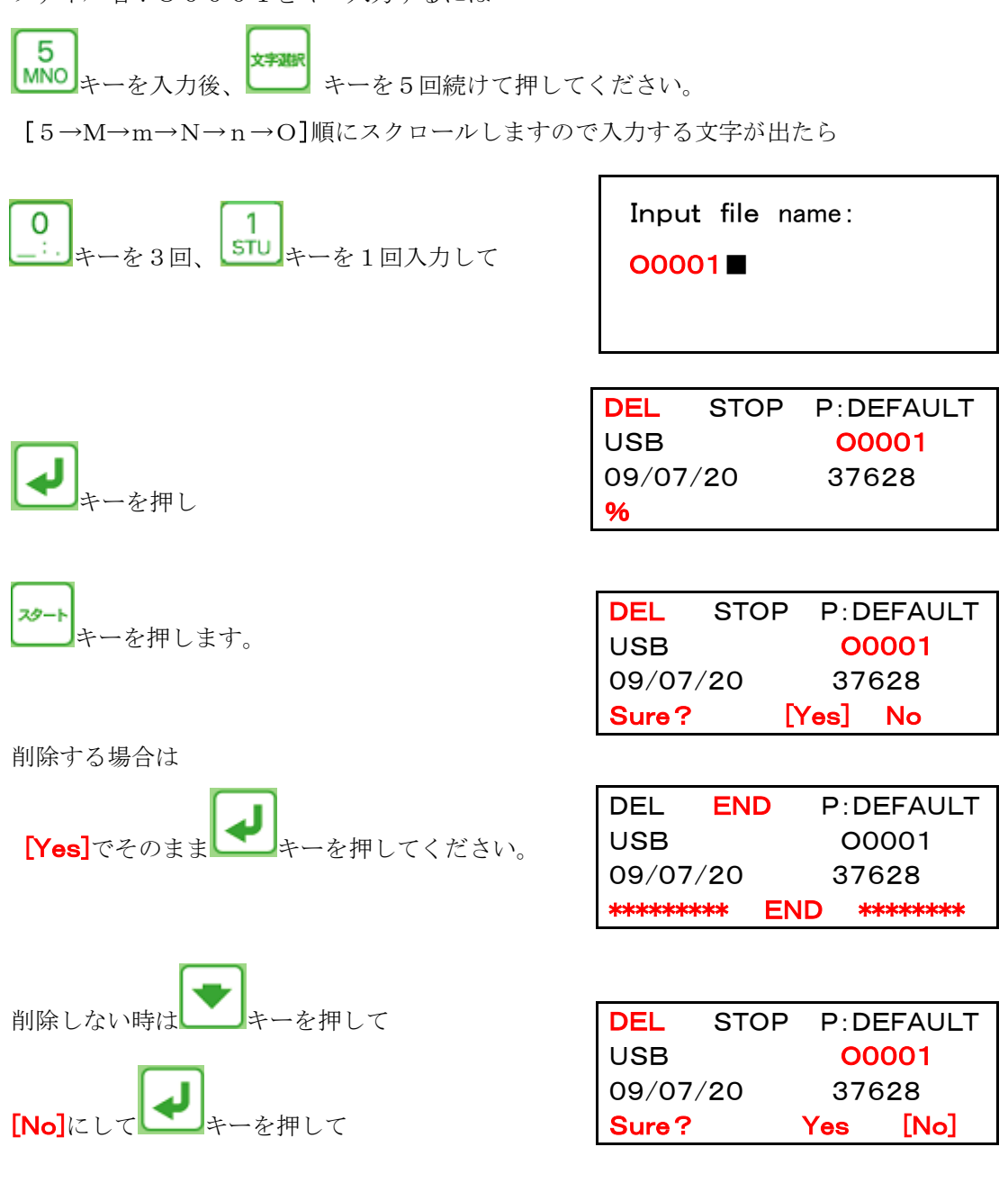

やり直してください。

## <ALL削除>

例 USBメモリ内のデータ全てを削除します。

|                               | OUT     | DRV F | P:DEFAULT | ٦        |
|-------------------------------|---------|-------|-----------|----------|
| 「「」キーを押します。                   | Drive N | lo. ? | (0 - 9)   |          |
| Drive No. ? (0-9)の表示がでたら      |         |       | · ,       |          |
|                               |         |       |           |          |
|                               | OUT     | SEL   | >00001    |          |
|                               | F:100   |       | 00002     | ;        |
|                               | R: 3.7  | ′G    | 00004     | 1        |
| : USBメモリ(ディレクトリ=0)を<br>選択します。 |         |       |           |          |
|                               |         |       |           |          |
| 削除モード→                        | DELL    | SEL   | > 00001   |          |
| THE DR                        | USB     |       | 00002     | 3        |
| キーを押し、                        |         |       | 00004     | Ļ        |
|                               |         |       |           |          |
|                               | DEL     | SEL   | . 00098   | 3        |
| ▲<br>キーを押すとカーソルが ▲11 に移動します   | USB     |       | 00099     | Э        |
|                               |         |       | 00100     | )<br>1   |
|                               |         |       |           | J        |
|                               | DEL     | SEL   | 00098     | 3        |
| 22h                           | USB     |       | 00099     | Э        |
| キーを押すと、ALL削除をしますか?と           | DEI     | ALL 2 | 00100     | )        |
| 表示が出ますので                      |         |       |           | <u>,</u> |
| 削除する場合は<br>                   |         |       |           | _        |
|                               |         | STOP  |           |          |
| [Yes]でそのまま 🌄 キーを押して           |         |       |           |          |
|                               |         |       |           |          |
| ALL UCLU衣小になつにら               |         |       |           |          |

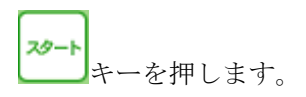

| DEL   | STOP | P:DEF | AULT |
|-------|------|-------|------|
| USB   |      | ALL   | DEL  |
|       |      |       |      |
| Sure? |      | [Yes] | No   |

**END** 

END

DEL

USB

09/07/20

\*\*\*\*\*

P:DEFAULT

\*\*\*\*\*

00001

37628

\*ALL 削除する場合は

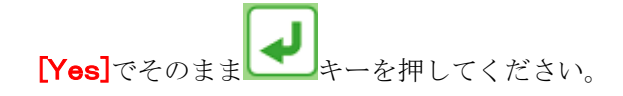

完了すると\*\*\* END \*\*\*の表示になりますので

キーを押して初期画面に戻してください。

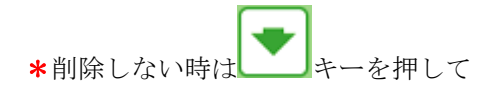

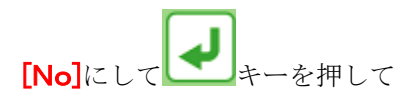

| DEL      | STOP | P:DEFAULT |      |  |
|----------|------|-----------|------|--|
| USB      |      | 00        | 001  |  |
| 09/07/20 |      | 376       | 628  |  |
| Sure?    |      | Yes       | [No] |  |

やり直してください。

# 【ファイル検索】

USBぴ~太郎の内蔵ディスクやUSBメモリにはたくさんのファイルが保存できます。 どこへ保存したのかを探すのにこの検索機能が便利です。

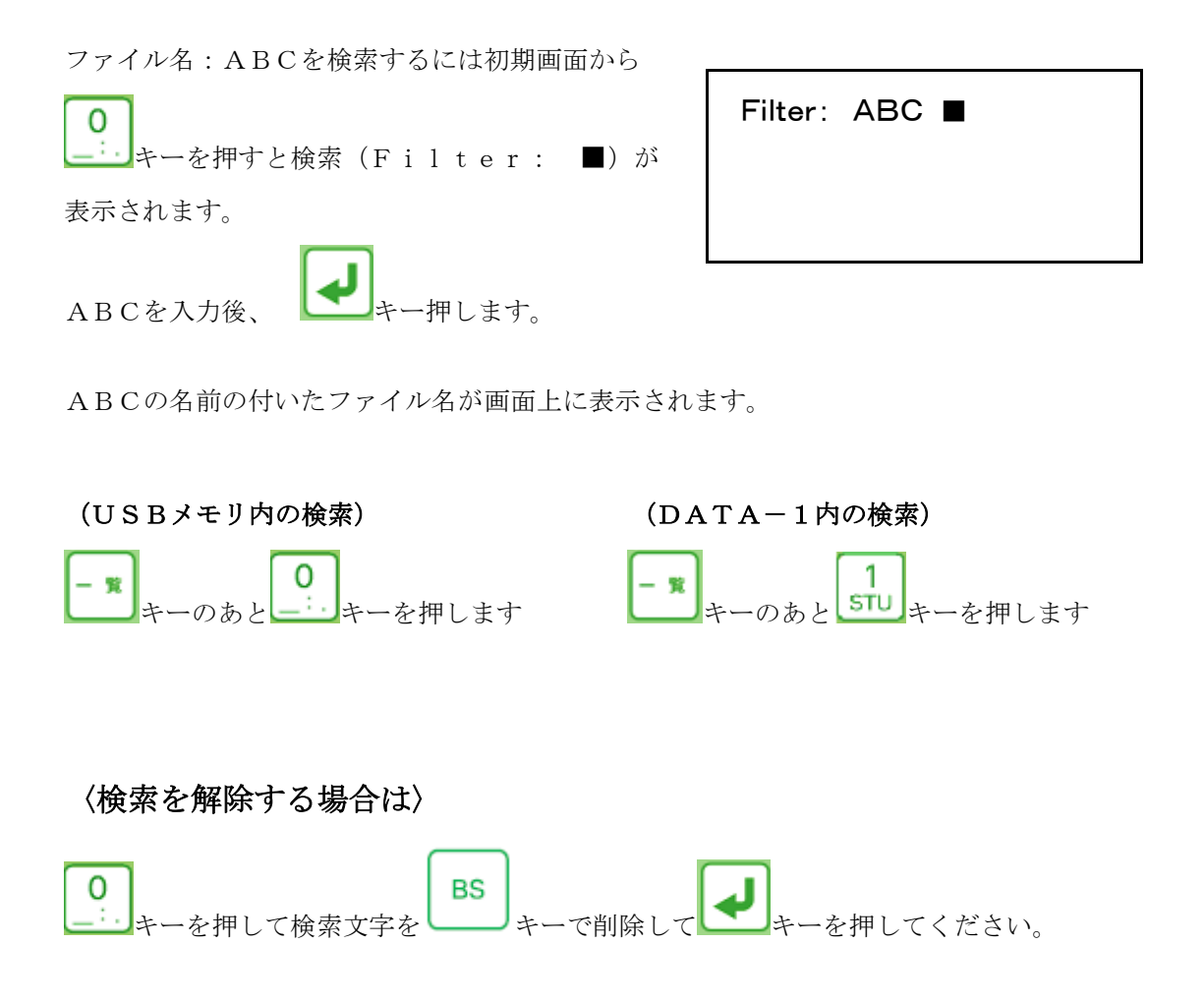

22

## 【マザトロール対話CMT対応】 Ver4.5.10から

MAZAKマザトロール対話データ(CMT)の入出力ができます。

リモート機能には対応していません。

(T-1/M-1から・・・・・640T/640M)とのロード (入力)、セーブ (出力) 機能に対応します。

\*マザトロールT-1:パラメータをMZ-T1M1に設定します。

\*マザトロールT-1以外の機種:MZ-T2M2に設定します。

マザトロール対話専用パラメータ(MZ-T1M1, MZ-T2M2)に設定変更します。 電源をONにして初期画面を表示させます。

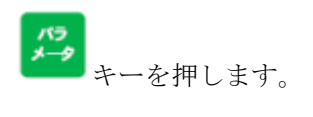

スタート

| PRM SEL |        | >DEFAUUT |
|---------|--------|----------|
|         |        | USER096  |
|         |        | USER192  |
| Ver5. 1 | . 3. 6 | USER384  |

|                                                   | PRM     | SEL    | USER192  |
|---------------------------------------------------|---------|--------|----------|
|                                                   |         |        | USER384  |
| <b>上</b> キーでカーソルを <b>MZ</b> - <b>T2M2</b> に合わせます。 |         |        | MZ-T1M1  |
|                                                   | Ver5. 1 | . 3. 6 | >MZ-T2M2 |

| セット | キーを押すと、マザトロール対話用の |
|-----|-------------------|
| パラメ | マータ内容が表示します。      |

キーを押して設定変更します。

完了すると\*\*\* END \*\*\*の表示になりますので

| PRM | 1 S | TOP | P:MZ-T2M2 |
|-----|-----|-----|-----------|
| > 0 | ) = | MZ- | -T2M2     |
|     | 1 = | 1   |           |
| 2   | 2 = | 480 | 0         |

| PRM END |       | P:MZ-T2M2 |     |  |  |
|---------|-------|-----------|-----|--|--|
| *****   | *** [ | END       | *** |  |  |

| ノセット |                     |  |
|------|---------------------|--|
|      | キーを押して初期画面に戻してください。 |  |

| OUT SEL | >00001 |  |  |
|---------|--------|--|--|
| USB     | 00002  |  |  |
| F: 6    | 00003  |  |  |
| R: 3.7G | 00004  |  |  |

マザトロール対話(CMT)の通信設定は<DV1>で通信速度:4800ボーレートで設定します。 マザトロール(CMT)はカセットの絵の方を使用します。

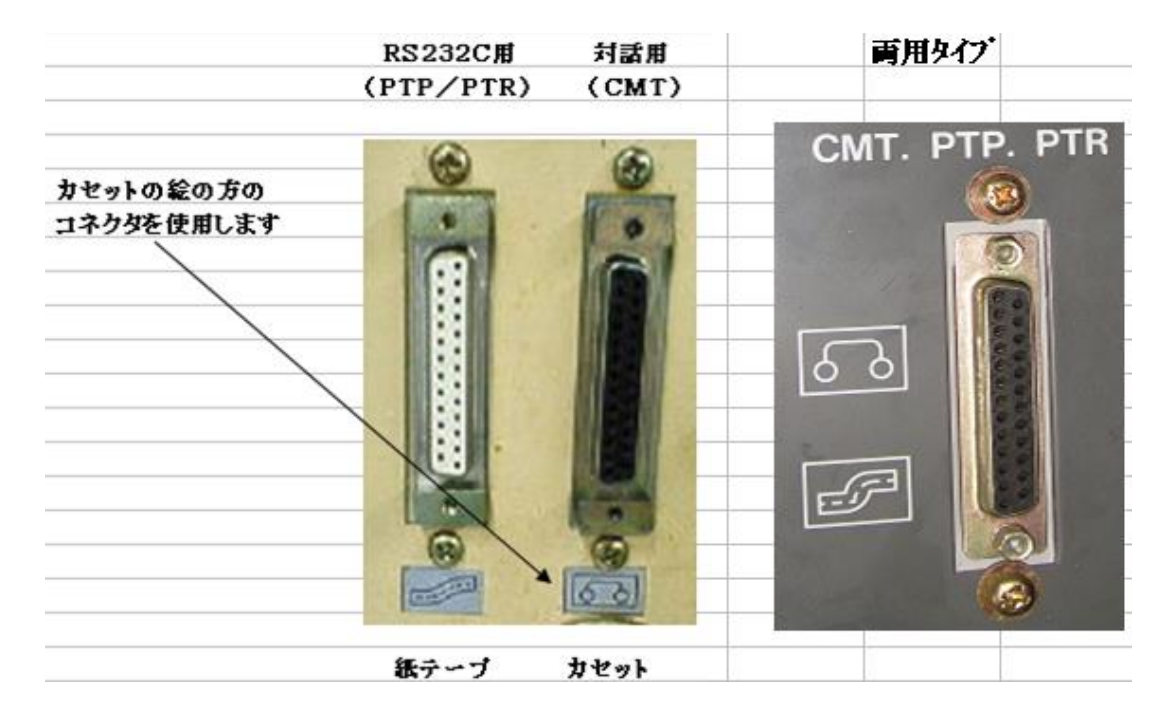

#### 注意

- 1. 対話プログラムは上位互換になっていて古い機種の対話プログラムを新しい機種で 読込みはできますが逆はできません。
- 工作機械に上記のDB25コネクターが付いていない機種は通信できません。
   USBポートしか付いていない機種はメーカーオプション:Bプロトコルが必要です。
   (ジェービーエムエンジニアリング(株)では対応してません)

詳しい説明はマザックテクニカルセンターへ問い合わせてください。

【ディレクトリ:フォルダについて】

USBぴ~太郎 Ver5.1.3.6からキー操作でサブディレクトリでの読込み/書込みが できるようになりました。

\*注意点として

①USBぴ~太郎本体でディレクトリ:フォルダ作成はできません。

②ディレクトリ名はアルファベット、数字、記号以外は表示できません。

(平仮名、カタカナ、漢字は????や文字化けして読めません)

③ディレクトリ内のプログラムの1ファイルコピー、ALLコピーはできますが ディレクトリ丸ごとコピーはできません。

USBメモリのデータがサブディレクトリ TEST1、TEST2, TEST3 にある場合

ファイル選択モードの時に、 キーを押すと次のような画面になります。

|            | [DIR] | >System Vo |
|------------|-------|------------|
|            | USB   | TEST1      |
| 現在のディレクトリ→ | ROOT  | TEST2      |
|            |       | TEST3      |

| [DIR] | System Vo |
|-------|-----------|
| USB   | >TEST1    |
| ROOT  | TEST2     |
|       | TEST3     |

▶ キーでカーソルをサ ブディレクトリ TEST1 に下げて

キーを押すと次のような画面になり入出力操作ができます。

| OUT   | SEL | >00001 |  |  |
|-------|-----|--------|--|--|
| USB   |     | 00002  |  |  |
| F: 6  |     | 00003  |  |  |
| R: 3. | 7G  | 00004  |  |  |

ーキーを押せばルートに戻ります。

【日時の設定変更】

USBぴ~太郎内部の日付、時間等がズレた場合は設定してください。

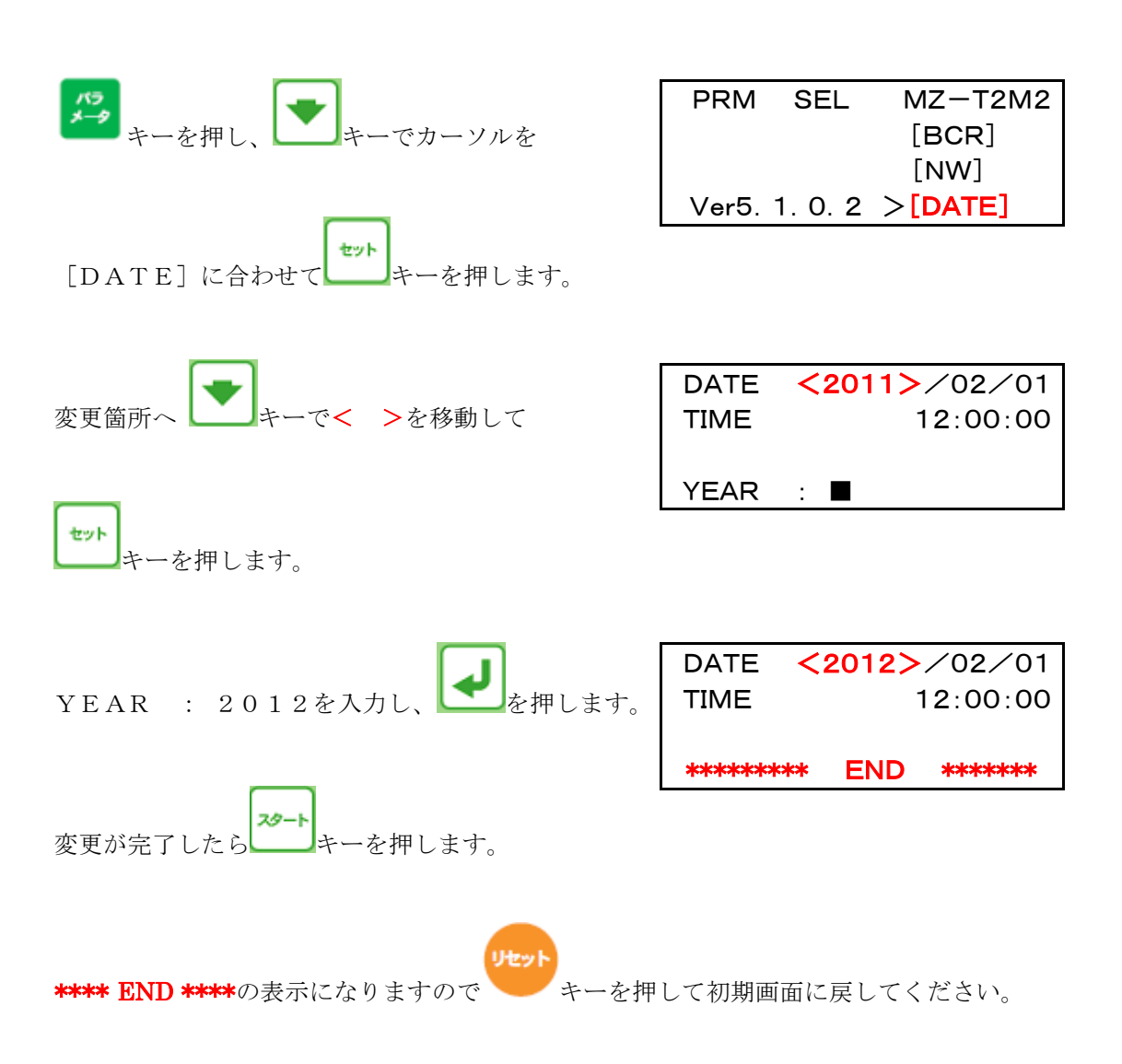

# 【ディレクトリ変更】出荷時=0(USB)

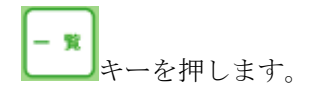

**Drive No.?(0-9)**の表示がでたら 変更したいディレクトリの No.を入力してください。

| OUT   | DRV   | P:DEFAULT |
|-------|-------|-----------|
| Drive | No. ? | (0-9)     |

# 【パラメータ】出荷時=DEFAULT

通信パラメータは4種類設定済(変更可)

|    |               | ボーレート               | ストップ    | ビット キャラクタ長               | パリティ       | コード        |
|----|---------------|---------------------|---------|--------------------------|------------|------------|
| 1. | DEFAULT       | 4800                | 2       | 8                        | なし         | ΙΟΟ        |
| 2. | U S E R O 9 6 | 9600                | 2       | 8                        | なし         | ΙΟΟ        |
| 3. | USER192       | $1 \ 9 \ 2 \ 0 \ 0$ | 2       | 8                        | なし         | ΙΟΟ        |
| 4. | U S E R 3 8 4 | $3\ 8\ 4\ 0\ 0$     | 2       | 8                        | なし         | ΙΟΟ        |
| マザ | トロール (СМТ)    | 仕様                  |         |                          |            |            |
| 5. | MZ - T 1 M 1  | 4800                | 5 1 = T | $5\ 2 = 0\ 0$ $5\ 3 = 0$ | $5\ 4 = 0$ | $5\ 5 = 4$ |
| 6. | MZ-T2M2       | 4800                | 5 1 = M | $5\ 2 = 0\ 0$ $5\ 3 = 0$ | $5\ 4 = 0$ | $5\ 5 = 4$ |

## 【USBメモリのフォーマット形式】

| 但し、  | 1ファイル=4GBま  | で           | (論理値です)   |
|------|-------------|-------------|-----------|
| FAT3 | 2 ファイル本数    | 最大約65535本   | 最大容量2TB   |
| FΑΤ  | ファイル本数      | 最大512本      | 最大容量4GB   |
| 使用でき | るUSBメモリのフォ・ | ーマット形式はFAT/ | ´FAT32です。 |

\*USBメモリの種類により、再起動が必要なものや使用できないものがあります。 \*NTFS、 exFATは使用出来ません。

| USBぴ~太郎 パラメータ設定 Ver5.1.3.6                                     |                                                                                                    |                  |                                                                                                    |  |  |
|----------------------------------------------------------------|----------------------------------------------------------------------------------------------------|------------------|----------------------------------------------------------------------------------------------------|--|--|
|                                                                | まご田い。ライータタ                                                                                                    | DEFAULT          |                                                                                                    |  |  |
| 0                                                              | - 衣小用ハ / ハ= タ 名                                                                                                    | DEFAULI          | DEFAULT、 USER9000、 USER19200、 USER38400<br>マザトロール(CMT)仕样、 MZ-T1M1 MZ-T2M2                                                                                                    |  |  |
| 1                                                              | COMポート                                                                                                    | 1                | 1 = COM1 $2 = COM2$                                                                                                    |  |  |
| 2                                                              | ボーレート                                                                                                    | 4800             | $1200 \sim 38400 \text{ bns}$                                                                                                    |  |  |
| 3                                                              | ストップビット                                                                                                    | 2                | 1=1Evb. 2=2Evb                                                                                                    |  |  |
| 4                                                              | キャラクタ長                                                                                                    | 8                | 7=7ビット、8=8ビット                                                                                                    |  |  |
| 5                                                              | パリティ                                                                                                    | 0                | 0=なし、 1=奇数、 2=偶数                                                                                                    |  |  |
| 6                                                              | 文字コード                                                                                                    | 1                | 1=ISO, 2=EIA, 3=ASCII                                                                                                    |  |  |
| 7                                                              | DC1キャラクターコード                                                                                                    | 11               | 11H                                                                                                    |  |  |
| 8                                                              | DC2キャラクターコード                                                                                                    | 12               | 12H                                                                                                    |  |  |
| 9                                                              | DC3キャラクターコード                                                                                                    | 93               | 13H、 93H                                                                                                    |  |  |
| 10                                                             | DC4キャラクターコード                                                                                                    | 14               | 14H                                                                                                    |  |  |
| 11                                                             | NULLの挿入                                                                                                    | 0                | 0=NULLを挿入しない、 1=NULLを挿入する                                                                                                    |  |  |
|                                                                |                                                                                                    |                  | 2=NULLをデータの先頭と末尾に 10 文字ずつ挿入する                                                                                                    |  |  |
| 12                                                             | 出力時DC1待ち                                                                                                    | 0                | 0=DC1を待つ、 1=DC1を待たない                                                                                                    |  |  |
| 13                                                             | ACKキャラクターコード                                                                                                    | 0                | 00~FF                                                                                                    |  |  |
| 14                                                             | 」」」 古中市の ない は に に の な に な に の な に な い の な に な い の の な に な い の の な に な い の の の な に な い の の の な に な い の の の の の の の の の の の の の の の の の の | 0                | $0, 2 \sim$                                                                                                    |  |  |
| 15                                                             | 人力時DC2符ら                                                                                                    | 1                | 0=DC2を行つ、1=DC2を行たない                                                                                                    |  |  |
| 10                                                             | オートリワイント・ 裸返し达信                                                                                                    | 0                | 0=2 ートリワイントしない、 1=2 ートリワイントする                                                                                                    |  |  |
| 10                                                             | 山力時UISによる前御<br>入力時DTSによる前御                                                                                                    | 0                | 0 - DC1/DC3による前仰、 1 - CTSにより前仰 $0 - DC2/DC4/z L z 制御 1 - DTS/z L z 制御$                                                                                                    |  |  |
| 10                                                             | 入力可以15による前仰                                                                                                    | 1                | 0 = DC2/DC4による前仰、 1 = K13による前仰 $0 = DC2/DC4 でデータを区切りファイルを作成$                                                                                                    |  |  |
| 1.3                                                            |                                                                                                    | 1                | して DO2/DO4C/ / / 2000//////2001/10/00/11/02/11/02/102/02/02/02/02/02/02/02/02/02/02/02/02/0 |  |  |
|                                                                |                                                                                                    |                  | 2=区切りコードかしでファイル作成                                                                                                    |  |  |
| 20                                                             | リモートコマンドで"()"の不可                                                                                                    | 1                | 0=リモートコマンドでファイル名の先頭に"O"を付加しない                                                                                                    |  |  |
|                                                                |                                                                                                    | -                | 1=リモートコマンドでファイル名の先頭に"O"を付加する                                                                                                    |  |  |
| 21                                                             | データ拡張子                                                                                                    | 空白               | DAT, NC                                                                                                    |  |  |
| 22                                                             | サブプログラム呼出し                                                                                                    | 空白               | M98P/O、G22、CALL、 *- (*=3 キー+文字選択キーを6回                                                                                                    |  |  |
| 23                                                             | DSRの無視                                                                                                    | 1                | 0=DSRが"L"でエラー、 1=DSRを無視                                                                                                    |  |  |
| 24                                                             | 出力終了時DC3待ち                                                                                                    | 1                | 0=DC3を待つ、 1=DC3を待たない                                                                                                    |  |  |
| 25                                                             | % 出力パターン                                                                                                    | 0                | 0=そのまま、 1=出力データの先頭に%を付ける                                                                                                    |  |  |
|                                                                |                                                                                                    |                  | 2=出力データの終わりに%をつける、3=出力データの先頭と終わりに%を付け                                                                                                    |  |  |
|                                                                |                                                                                                    |                  | 4=何もしない、 5=出力データの先頭に%+CRLF をつける、 6=出力データ                                                                                                    |  |  |
|                                                                |                                                                                                    |                  | 終わりに%+CRLFをつける、7=出力データの先頭と終わりに%+CRLFをつ                                                                                                    |  |  |
| 26                                                             | リモートコマンドの開始と終了                                                                                                    | 28/A9            | 00~FF                                                                                                    |  |  |
| 27                                                             | ファイル名かオーダー順                                                                                                    | 0                | 0=リモートコマンドでファイル名として検索しますし                                                                                                    |  |  |
|                                                                |                                                                                                    |                  | 1=リモートコマンドでオーダー順として検索しますし                                                                                                    |  |  |
| 28                                                             | モニタリンク機能(不可)                                                                                                    | 0                | 0=有効、1=無効                                                                                                    |  |  |
| 29                                                             | 起動時のパーションモー                                                                                                    | 0                | 0-Normal, 1-Remote                                                                                                    |  |  |
| 30                                                             | 起動時のトノイノ 設定<br>  ディレクト  表示タ(DIR1)                                                                                                    |                  | 0-9 0-03B<br>DIRキーで呕び出まドライブ1のニックネーム (日本語信田不可)                                                                                                    |  |  |
| 32                                                             | ディレクトリ表示名(DIR1)                                                                                                    | DATA-2           | DIRキーで呼び出すドライブ?のニックネーム (日本語使用不可)                                                                                                    |  |  |
| 52                                                             |                                                                                                    | BAIA 2<br>  省 略  | 2011年1月1日1日1日1日1日1日1日1日1日1日1日1日1日1日1日1日1日1                                                                                                    |  |  |
| 38                                                             | ■<br>ディレクトリ表示名(DIR8)                                                                                                    | DATA-8           | DIRキーで呼び出すドライブ8のニックネーム(日本語使用不可)                                                                                                    |  |  |
| 39                                                             | ディレクトリ表示名(DIR9)                                                                                                    | DATA-9           | DIRキーで呼び出すドライブ9のニックネーム (日本語使用不可)                                                                                                    |  |  |
| 40                                                             | プレフィックスの無視                                                                                                    | 0                | 0=リモートコマンドでファイル名の先頭の"O"を無視しない                                                                                                    |  |  |
|                                                                |                                                                                                    |                  | 1=リモートコマンドでファイル名の先頭に"O"を無視する                                                                                                    |  |  |
| 41                                                             | ディレクトリパス名 (DIR1)                                                                                                    | DAT:DATA1        | DIRキーで呼び出すドライブ1の実際のパス名 (日本語使用不可)                                                                                                    |  |  |
| 42                                                             | ディレクトリパス名 (DIR2)                                                                                                    | DAT:DATA2        | DIRキーで呼び出すドライブ2の実際のパス名 (日本語使用不可)                                                                                                    |  |  |
|                                                                | 省略                                                                                                    | 省略               | 省 略 (日本語使用不可)                                                                                                    |  |  |
| 48                                                             | ディレクトリパス名 (DIR8)                                                                                                    | DAT:DATA8        | DIRキーで呼び出すドライブ8の実際のパス名 (日本語使用不可)                                                                                                    |  |  |
| 49                                                             | ディレクトリパス名 (DIR9)                                                                                                    | DAT:DATA9        | DIRキーで呼び出すドライブ9の実際のパス名 (日本語使用不可)                                                                                                    |  |  |
| 50                                                             | 入力時区切りコードの変換                                                                                                    | 1                | 0=変換しない 1=CR+LFに変換する                                                                                                    |  |  |
| 51                                                             | ブロトコル                                                                                                    | В                |                                                                                                    |  |  |
| 50                                                             | MAZATROL(対詁)テータ                                                                                                    | 00               | M=MAZAK T1以外、 T=MAZAK T1のみ                                                                                                    |  |  |
| 52                                                             | [MZ]コマンド応答アータ                                                                                                    | 00               |                                                                                                    |  |  |
| 54                                                             | [MZ]返达アーダのハリアイ<br>  [M7]コマンド広ダディレイ                                                                                                    | 0                | Uーなし、 1=ハリアイ11さ<br>ミロ動                                                                                                    |  |  |
| 55                                                             | LIVIL」ユマイト心合フイビイ<br>  [M7]コマハド古佐カイトマート                                                                                                  | 4                | - ヘンイダ<br>手5                                                                                                    |  |  |
| 56                                                             | 「いに」ー、マールの合クイムノリト<br>  ネットワーク設定の表示                                                                                                    | 1                | 12<br>  0=表示  ない 1=表示する                                                                                                    |  |  |
| 57                                                             | IPアドレスの設定方法                                                                                                    | 2                | 0 私かしない、 1=私かりつ<br>1=自動取得(DOHP) 2=手動で設定する                                                                                                    |  |  |
| 58                                                             | 手動設定時のIPアドレス                                                                                                    | 192 168 0 100    | 自局のIPアドレス (出荷時設定)                                                                                                    |  |  |
| 59                                                             | ······································                                                                                                  | 255, 255, 255, 0 | <u>ネットマスク</u> (出荷時設定)                                                                                                    |  |  |
| 60                                                             | ゲートウェイサーバ                                                                                                    | 2-0. 200. 200. V | IP アドレス表示                                                                                                    |  |  |
| 61                                                             | ネームサーバサーバ                                                                                                    | なし               | IP アドレス表示                                                                                                    |  |  |
| ホスト名=JBM-USB1、 NCデータフォルダ=JBM-USB-DATA、 パラメータフォルダ=JBM-USB-PARAM |                                                                                                    |                  |                                                                                                    |  |  |
| FTP                                                            | FTPログイン名 NCデータ=Jbmdata パスワード=なし、 パラメータ=Jbmparam パスワード=なし                                                                                |                  |                                                                                                    |  |  |

# アラーム表

アラーム番号は、どのようなアラームが発生したかを示す番号で【#\*\*】であらわされます。

| 番号 | メッセージ        | 内容                                          | 処置   |
|----|--------------|---------------------------------------------|------|
| 1  | System Error | システムエラー                                     |      |
|    |              | 【1】 設定が未定義                                  | 再起動  |
|    |              | 【2】 無効な動作モード                                | 再起動  |
|    |              | 【24】 コマンドラインオプションのエラー                       | 再起動  |
|    |              | 【25】 優先順位の変更に失敗                             | 再起動  |
|    |              | 【63】 予期せぬエラー                                | 再起動  |
| 2  | No Memory    | メモリ異常                                       | 再起動  |
|    |              | 【3】 メモリ不足(バッファ割り当て)                         | 再起動  |
|    |              | 【4】 メモリ不足(文字列の割り当て)                         | 再起動  |
| 3  | Incorrect    | パラメータ異常                                     | 再起動  |
|    |              | 【23】 パラメータの記述ミス                             | 再起動  |
| 11 | Disk Full    | 【5】 ディスクに空きがない                              | リセット |
| 12 | No Media     | 【7】 USBメモリが挿入されていない                         | リセット |
| 13 | SMB Error    | 8 ネットワークドライブへ接続できない                         | リセット |
| 14 | Disk Error   | 6 リマウントできない                                 | リセット |
|    |              | 【9】 ディスクの異常                                 | リセット |
| 15 | Fill Error   | 【10】 ディレクトリを開けなかった                          | リセット |
|    |              | 【11】 ディレクトリの読込み異常                           | リセット |
|    |              | 【12】 ディレクトリを変更できなかった                        | リセット |
|    |              | 【14】 ファイルを開けなかった                            | リセット |
|    |              | 15】ファイルのマッピングエラー                            | リセット |
|    |              | 【16】ファイルの状態が読込めなかった                         | リセット |
|    |              | 【17】 通常のファイルではなかった                          | リセット |
|    |              | [32] 書込みエラー                                 | リセット |
| 16 | Not Found    | [13] ファイルが見つからない                            | リセット |
| 17 | Copy Disable | 27 許可されていないコピー処理                            | リセット |
| 21 | DSR Drop     |                                             | リセット |
| 22 | Nc Error     | 【21】 サフフロクラム呼出キーリードが空                       | リセット |
|    |              | 【22】 アータフロックの異常                             | リセット |
|    |              | 【28】 人刀乂子異常                                 | リセット |
|    |              | 【29】 アコードエフー                                | リセット |
|    |              | 【30】 パッファメモリ内に个止な文字                         | リセット |
|    | Daaaaa D     | 【31】 バックアメモリ内の異常                            | リセット |
| 23 | KS232C Error | 118】 ンリナルアハイスかオーフンでさない<br>【10】 pcopocの記点体用意 | リセット |
|    |              | 19」 KSZ32Uの設定 個 英名                          | リセット |
|    |              | 120」ノロー前仰の設正エフー<br>【25】 パリティエラー             | リモット |
|    |              | 130」 ハリフィエンー<br>【20】 フレーンテラ                 | リセット |
| 1  |              | 【30】 ノレームエフー                                | リセット |

\*リセット=リセットキーを押してください。

\*再起動=異常発生の原因を修正してから再度システムを立ち上げてください

\*System Error【63】はUSBぴ~太郎のオペレーションシステム(OS)が表示するアラームです。

マルチタスクに同時に動作を行っているため稀にこれらのジョブの負荷が大きく限度を超えた場合に発生する事があります。

# USBぴ~太郎の主な仕様

| データディスク容量 | 組込みフラッシュディスク 512MB (データ領域 約470MB)   |
|-----------|-------------------------------------|
| インターフェース  | RS232Cx1 (1200~38400bps) / USBx1    |
| ネットワーク    | 10BASE-T/100BASE-TX(FTPサーバ機能、       |
|           | Windowsファイル共有機能、DHCP機能標準組込み)        |
| ディスプレイ    | バックライト付き液晶 20文字 x 4行                |
| キー        | ファンクションキー、英数字キー等(25キー)              |
| 機能        | データ入出力(1ファイル/ * オールファイルの受信・送信)      |
|           | *FANUC形式(O番号+4桁でオールパンチ機能の付いている制御装置) |
|           | 同一ファイルの繰り返し送信 (オートリワインド機能)          |
|           | 1ファイル/オールファイルのコピーと削除)               |
|           | ファイル名表示、プログラム内容表示(プログラムの先頭から10KB相当) |
|           | ファイル検索(Ver5.1~)                     |
|           | パラメータ設定(操作パネルおよびWebブラウザによる設定)       |
|           | ディレクトリ設定(最大10個のディレクトリを設定可能)         |
|           | サブプロ展開対応(M98P/O、G22、CALL、*-)        |
|           | マザトロール対話(CMT)のデータ入出力                |
|           | 対応機種:(T-1/M-1から・・・・・・640T/640M)との   |
|           | ロード(入力)、セーブ(出力)機能に対応します。            |
| 電源        | 電源アダプタ 入力AC100V~AC240V 0.5A         |
| 寸法        | (D) 40mm x (W) 116mm x (H) 170mm    |
| 重量        | 約800g マグネット足付き                      |
| 使用条件      | 温度5~35℃(保管時:-10~50℃)                |
|           | 湿度20~80%(結露なし)                      |
|           | 強い振動、ガス等がないこと                       |
| 付属品       | USBメモリx1 RSケーブルx1 取扱説明書 防塵カバー       |

付属品USBメモリx1RSケーブルx1取扱説明書防塵カハーオプションFANUC専用24V供給RSケーブル(別売り)

\*外観及び仕様、付属品を予告なく変更する場合があります。 \*本書に記載されている用語および製品名は、各社の商標または登録商標です。

## 免責

ジェービーエムエンジニアリング株式会社は本装置の使用に関して発生した如何なるトラブルや 損害についても一切の責任を負わないものとします。

譬えその可能性について事前に知らされていたり発生の原因が本装置と思われる場合も同様です。 本装置使用によるリスクはご使用者の側でご負担いただくことになります。

## 警告

万一、本機器から発熱や煙、異臭や異音がするなどの異常が発生した場合は、直ちに本機器の スイッチを切り、その後必ず電源アダプターをコンセントから抜いてください。

お客様自身による修理は危険ですので絶対おやめください。 異常状態のまま使用すると火災・感電の原因になります。

異物(水・金属片・液体など)が装置の内部に入った場合は、直ちに本機器の電源を切り、 電源アダプターを抜いてください。 その後、弊社までご連絡ください。

本機器を勝手に改造しないでください。 付属の専用アダプター以外のものをお使いにならないでください。 故障・火災・感電の原因になります。

お客様による改造、修理をされた場合、弊社では修理を受けかねる場合があります。 また、お客様による誤操作、改造、修理をされ事故にあった場合、弊社では一切責任を負いかねます のでご了承ください。

弊社では、本機器の海外でのご利用は関知いたしておりません。 お客様のご責任のもとでご対処ください。

## 注意

USBぴ~太郎は起動(初期表示)してからUSBメモリを挿入してください。 USBメモリの種類によっては電源の再起動が必要なものや使用できないものがあります。 ファイル名の禁則文字 % Y / \* : ; ? " < > ` . , |

\*詳細なマニュアルは WEB に記載されています。

https://www.jbm.co.jp/products/dnc/

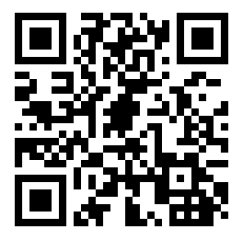

USBぴ ~ 太郎操作マニュアル Ver5.1.3.6 2023.5. **ジェービーエムエンジニアリンク株式会社** ■本 社 〒578-0965 東大阪市本庄西 2-6-23 TEL 06-6744-7331 FAX 06-6744-7431 ■大阪友店 ■名吉屋友店 ■横浜友店 ■北漠東支店 ■東北支店 ■広島支店 ■九州支店 ●US Branch Office (ニューハンブシャー)